## HUMAN LIFE CENTRE

| DTP                                                            |                           |                             | (Set-A)                                                    |
|----------------------------------------------------------------|---------------------------|-----------------------------|------------------------------------------------------------|
| Name                                                           |                           | Registration No             |                                                            |
| Open Photoshop. C                                              | reate a new document hav  | ving following details [10] |                                                            |
| Unicht                                                         | 1000 Divel                | 1                           | 191                                                        |
| Height                                                         | 1000 Pixel                |                             |                                                            |
| Width                                                          | 1200 Pixel                |                             | A A A A                                                    |
| Resolution                                                     | 72                        | -                           | AUX CANC                                                   |
| nsert pictures and                                             | generate FULL BODY LETT   | ER POTRAIT                  | DANCE IS THE<br>HIDDEN LANGUAGE OF THE<br>SOUL OF THE BODY |
| 1.                                                             | inserting pictures        | [05]                        | THE ONE THING THAT YOU HAVE                                |
| 2.                                                             | Designing                 | [10]                        | LET YOUR LIFE LIGHTLY DANCE                                |
| 3.                                                             | Finishing                 | [10]                        | ON THE EDGES OF TIME LIKE DEW ON THE TIP                   |
| Generate a JPG ima                                             | ge                        | [10]                        | WORK LIKE YOU DON'T NEED THE MONEY<br>INSPRATIONAL DAKEE   |
| Optimize the file siz                                          | e to 50 KB                | ILLNE                       | [10]                                                       |
| Put all PSD docume                                             | nt and JPG in a folder EX | the 23" in Desktop          | [05]                                                       |
| External Remark                                                |                           | / + )                       | )                                                          |
| HUMAN LIFE CEN                                                 | TRE                       |                             |                                                            |
| DTP                                                            |                           | AV LIFE CENT                | (Set-B)                                                    |
| Name                                                           |                           | Registration N              | 0                                                          |
| Open CorelDraw. Create a new document having following details |                           |                             | [10]                                                       |
| Page Size                                                      | A3                        |                             |                                                            |
|                                                                |                           |                             |                                                            |
| Orientation                                                    | Landscape                 |                             |                                                            |
|                                                                |                           |                             |                                                            |
| Background                                                     | GREEN                     |                             |                                                            |
|                                                                |                           |                             |                                                            |
|                                                                |                           |                             |                                                            |
| Dut a                                                          | star border around the    | 200                         | [15]                                                       |
| • Puta                                                         | star porder around the    | page                        | [15]                                                       |

• Import two pictures and put them in two circles [20]

[10]

Generate JPG image

• Put all CDR document and JPG in a folder "EXAM23" in Desktop [05]

External Remark